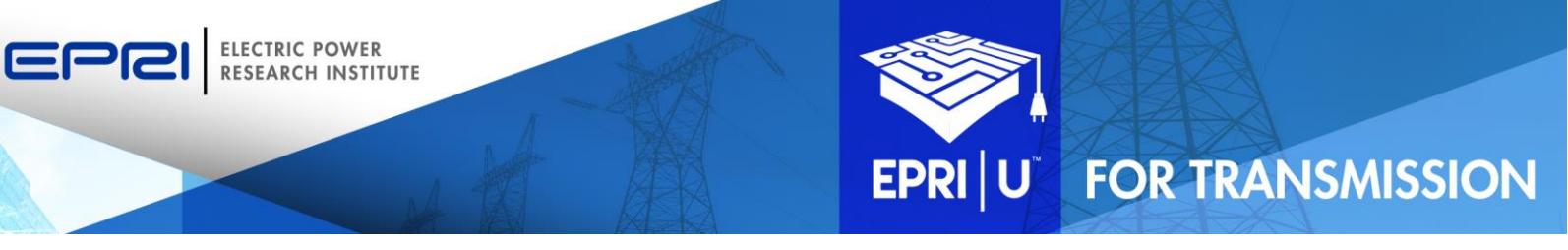

# JOB AID: REGISTERING FOR AND ATTENDING A WEBINAR

This document is intended to support EPRI | U for Transmission users in registering for and attending one of the available webinars.

This job aid provides guidance on:

- <u>Registering for a webinar</u>
- Adding the webinar to your calendar
- Launching the webinar

For additional information about accessing and navigating within EPRI | U for Transmission, please refer to the <u>Getting Started</u> job aid.

### **Registering for a Webinar**

1. Click the **registration link** in the announcement email.

OR Locate the desired event in the EPRI | U for Transmission LMS.

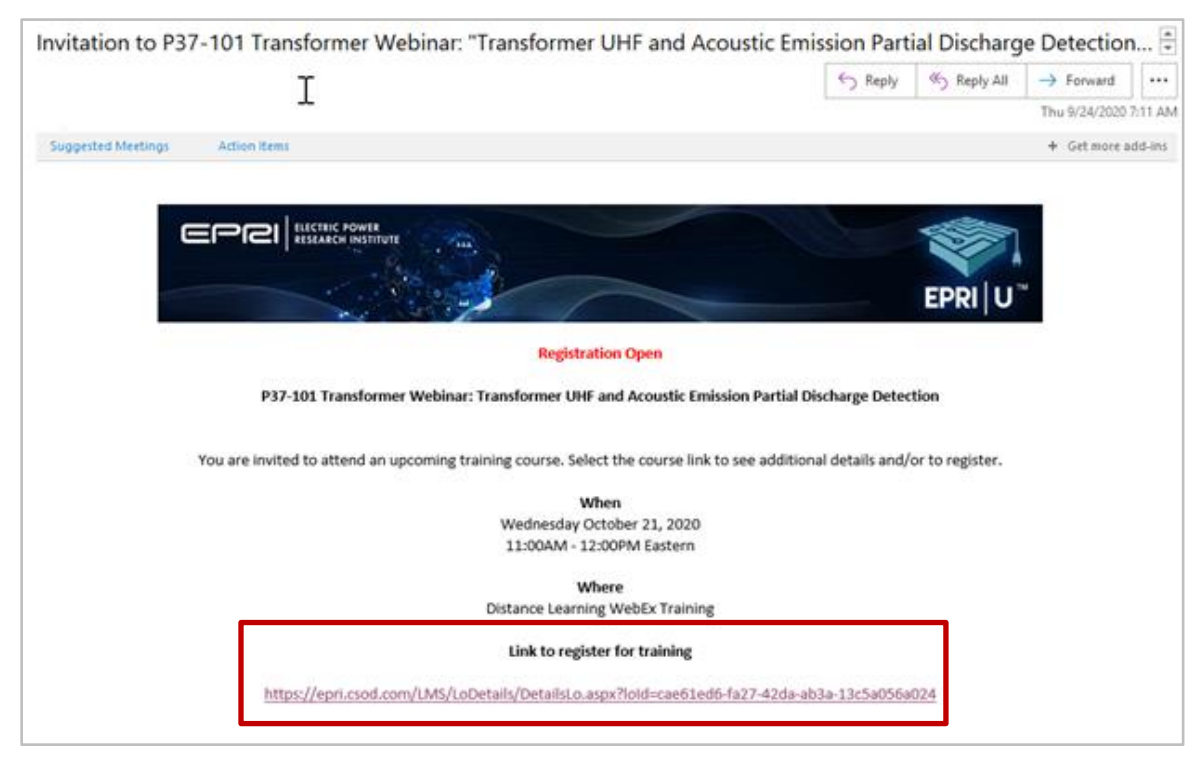

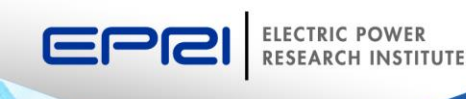

0

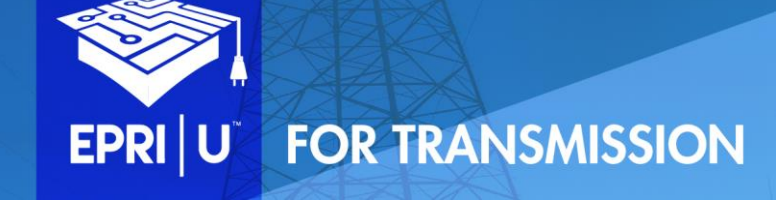

2. Click the down arrow to the right of the View Details button, then click Request:

| EVENT                                   | t i                                                                                 |                                                                           |                                                                  |                        |                | MART T-MAR                                                              |
|-----------------------------------------|-------------------------------------------------------------------------------------|---------------------------------------------------------------------------|------------------------------------------------------------------|------------------------|----------------|-------------------------------------------------------------------------|
| P37                                     | 7-101 Tran                                                                          | sformer                                                                   | UHF and A                                                        | coustic Emis           | ssion          |                                                                         |
| Par                                     | tial Disch                                                                          | arge Det                                                                  | tection                                                          |                        |                | All Cold                                                                |
| Last Updated 05/18/2020 Duration 1 hour |                                                                                     |                                                                           |                                                                  |                        |                | 1 WERX /1/ 14 19                                                        |
| Detai                                   | Is                                                                                  |                                                                           |                                                                  |                        |                | P37-101 Transformer UHF and Acou<br>Emission Partial Discharge Detectio |
| Partial<br>proble                       | Discharge detecti<br>ms in a transform                                              | ion is an importa<br>er. In this Webi                                     | ant tool for predicting<br>nar you will learn:                   | g and sometimes even l | locating       | Not Started                                                             |
| • • •                                   | The basics of Parti<br>How Acoustic Emir<br>Real-world challen<br>How EPRI research | al Discharge det<br>tsion and UHF d<br>iges of partial di<br>i is helping | tection in transformer<br>letection work<br>scharge in the field | 5                      |                | Select a Session                                                        |
| Target                                  | audience: Owners                                                                    | s and operators                                                           | of transmission trans                                            | formers and generator  | step up units. |                                                                         |
| Profes                                  | sional Developm                                                                     | ent Hours: 1                                                              |                                                                  |                        |                |                                                                         |
| Produ                                   | ct ID: 300201988                                                                    | 0                                                                         |                                                                  |                        |                |                                                                         |
|                                         |                                                                                     |                                                                           | Show More                                                        |                        |                |                                                                         |
| Upco                                    | ming Sessions                                                                       |                                                                           |                                                                  |                        |                |                                                                         |
| Date                                    | (Ascending)                                                                         | ~                                                                         |                                                                  |                        | 1 Session      |                                                                         |
|                                         |                                                                                     |                                                                           |                                                                  |                        |                |                                                                         |
| OCT                                     | WebExP37Tran                                                                        | sUHF1020                                                                  |                                                                  |                        |                |                                                                         |
| 21                                      | Wed, Oct 21, 202<br>Register by Wed,<br>Distance Learning                           | 0, 11:00 AM - 12:0<br>, Oct 21, 2020, 11:0<br>9                           | IO PM EDT<br>IO AM EDT                                           | Viev                   | w Details 🗸 🗸  |                                                                         |
| 61                                      |                                                                                     |                                                                           |                                                                  | Reque                  | st             |                                                                         |
| 61                                      | English (US)                                                                        |                                                                           |                                                                  |                        |                |                                                                         |

- 3. The screen will update to show that you are registered.
- 4. You will receive an email confirmation of your registration.

### Adding the Webinar to your Calendar

1. Double-click the **\*.ics attachment** in your email confirmation.

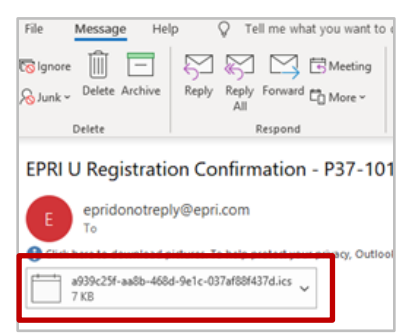

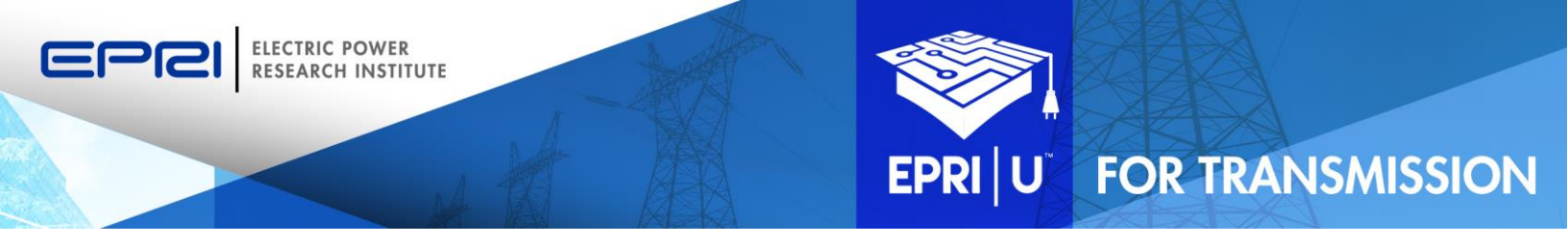

2. The Event will open. Click the Accept button to add the event to your calendar.

| Delete                                     | endar                         | Scheduling As                                 | Accept T                               | Trackin   | g li   | nsert | Forma  | t Text   | Review<br>Busy | Help  | Categor |
|--------------------------------------------|-------------------------------|-----------------------------------------------|----------------------------------------|-----------|--------|-------|--------|----------|----------------|-------|---------|
| → Fon                                      | ward ~                        | Notes                                         |                                        | _         | h.     | ÷     | LL R   | eminder: | 15 minutes     | 7     | ~       |
|                                            |                               |                                               |                                        |           |        |       |        |          |                |       |         |
| P37-101 1                                  | Transfo                       | ormer UHF                                     | F and Ad                               | coustic   | : Emi  | ssion | Partia | l Disc   | harge De       | etect | ion     |
| P37-101 1<br>Organizer<br>Time             | Organiz<br>Wednes             | er < noreply@cs<br>day, October 2             | F and Ad<br>sod.com> <br>1, 2020 11:00 | COUSTIC   | C Emi: | ssion | Partia | l Disc   | harge De       | etect | ion     |
| P37-101 1<br>Organizer<br>Time<br>Location | Organiz<br>Wednes<br>Distance | er < noreply@cs<br>day, October 2<br>Learning | F and Ad<br>sod.com> <br>1, 2020 11:00 | O AM-12:0 | C Emi  | ssion | Partia | l Disc   | harge De       | etect | ion     |

#### Launching the Webinar

- 1. Open the calendar invitation and click the link to launch the EPRI | U for Transmission LMS.
- After logging in, locate the webinar on your transcript, then click the Launch button. Note: If the webinar doesn't appear on the home page of your Dashboard, you can click View Your Transcript from the Learning menu to review your full transcript.

| Hore Learning<br>View Your Transcript<br>ECPRI<br>Browse for Training<br>Econtact ep<br>Verent: Calendar<br>Browse For Training<br>Per any questions.<br>Per any questions.                                                                                                 | to learn    |                                                                                                    |
|----------------------------------------------------------------------------------------------------|-------------|----------------------------------------------------------------------------------------------------|
| said                                                                                                    | ~_<br>[0]   |                                                                                                    |
| Featured                                                                                                    | On Demand   | Instructor Led Payments Payments on the EPRIU Learning Management                                                                                             |
| Probabilistic Risk Assessment Computer Based Training - Risk-Informed Regulation (PRA-CBT), Version 2.2<br>ETTM-Electrical and Prevanatic Signal Loops, CBT Module, Version 1.9<br>Computer-Based Training Module on Flow-Accelerated Corrosion (FAC) for non-FAC Personnel | None Launch | Some courses require a fee to attend or access.<br>ensure that course registrations are confirmed imm<br>the only option available to pay for courses. Please |

## **Additional Support**

If you have any questions, or need additional support, email <u>EU4T@EPRI.com</u>.